Mann muss keine Signaturen für sein Mail einrichten. Die Signaturen werden automatisch aus den Benutzerdaten zusammengestellt und an jedes versendet Mail angehängt.

# Signatur anzeigen

Die Signaturen werden beim erstellen eines neuen Mails nicht im Fuss angezeigt! Um die eigene Signatur zu sehen gibt es drei Möglichkeiten:

### 1. Mail senden

Man kann sich selber eine Mail senden um die eigene Signatur zu sehen.

### 2. Outlook App

Im Outlook das auf den Geräten der Schule Menziken installiert ist gibt es eine Vorschau für die Signatur

|                                                                                                    |                                                                                                    | F == 3                                                                                                    |  |  |  |  |
|----------------------------------------------------------------------------------------------------|----------------------------------------------------------------------------------------------------|----------------------------------------------------------------------------------------------------|--|--|--|--|
| <b>8</b> 9                                                                                              | v P Suchen                                                                                                    |                                                                                                    |  |  |  |  |
| Datei St                                                                                                | tart Sender/Empfangen Ordner Ansicht Hilfe                                                                                                    |                                                                                                    |  |  |  |  |
| Neue Neu                                                                                                | Alter artivorten<br>Catichen Achivieren<br>Catichen Achivieren<br>Löschen<br>Löschen<br>Löschen<br>Löschen<br>Löschen<br>Löschen<br>Löschen<br>Löschen<br>Alter artivorten<br>Alter artivorten<br>Ather artivorten<br>Ather        | Image: Second second second |  |  |  |  |
| u Essereite 🖫 😕 🗠 🖞 = Unbersent - Nachricht (HIMU) — 🔨 🎧 👦 - 🗖 📈                                        |                                                                                                    |                                                                                                    |  |  |  |  |
| Posteina                                                                                                | Datei Nachricht Einfügen Optionen Text-formatieren Überprüfen Hilfe                                                                                                    | e 🛇 Was möchten Sie tun?                                                                                                    |  |  |  |  |
| Gesendeb<br>Entwärfe<br>Gelöschte                                                                       | Entingen<br>b<br>Extractionen<br>Statutentration<br>Statutentration<br>Statutentta<br>Statutentration<br>Statutentration | gen = R - CoteTwo<br>Exterime - CoteTwo<br>zuweisen - CoteTwo<br>Makkinzen 6 - CoteTwo                                                                                                    |  |  |  |  |
| √t.gallike                                                                                              |                                                                                                    | CodeTwo Signatures - + X                                                                                                    |  |  |  |  |
| v Posteinge<br>drefts<br>sent-me                                                                        | Senden An Attentistype Schule Menzikers                                                                                                    | Could invol align lattures                                                                                                    |  |  |  |  |
| Entwarfe<br>Geservlete                                                                                  | Ct                                                                                                    | Signaturen.                                                                                                    |  |  |  |  |
| Gelöschte                                                                                               | Betreff                                                                                                    | Ihre persönlichen Daten sind nicht aktuel?                                                                                                    |  |  |  |  |
| Archiv                                                                                                  |                                                                                                    |                                                                                                    |  |  |  |  |
| Junk-E-M                                                                                                |                                                                                                    | Administrator Schule Menziken                                                                                                    |  |  |  |  |
| Postausga                                                                                               | 2                                                                                                    |                                                                                                    |  |  |  |  |
| RSS-Abor                                                                                                | -                                                                                                    |                                                                                                    |  |  |  |  |
| > verlauf de                                                                                            |                                                                                                    | SUPPLIE MENZIPEN<br>Thomas Galikar<br>Enternationalisation                                                                                                    |  |  |  |  |
| > Gruppen                                                                                               |                                                                                                    | Turnplate staase 18<br>CH- 3737 Menzilien                                                                                                    |  |  |  |  |
| ∨ZZZ-Te                                                                                                 |                                                                                                    |                                                                                                    |  |  |  |  |
| Inbax                                                                                                   |                                                                                                    |                                                                                                    |  |  |  |  |
| Drafts                                                                                                  |                                                                                                    |                                                                                                    |  |  |  |  |
| Sant Harry                                                                                              |                                                                                                    |                                                                                                    |  |  |  |  |
| - B                                                                                                    | v                                                                                                    |                                                                                                    |  |  |  |  |
| Benerde 2743 Usgelsten 1531 Alle Ordner sind auf dem neustles Stand. Verbunden sit Nazonett Exhange 🔲 🕮 |                                                                                                    |                                                                                                    |  |  |  |  |

- 1. Neues Mail
- 2. Empfänger Mail eingeben
- 3. Auf "CodeTwo Signatures" klicken

#### 3. Outlook Webapp

1/2

In der Onlineversion( https://outlook.office.com ) von Outlook lässt sich die Signatur auch anzeigen.

| =        | Outlook              | Q, Suchen                                            |                                                                                                    |                                                                                                    |
|----------|----------------------|------------------------------------------------------|----------------------------------------------------------------------------------------------------|----------------------------------------------------------------------------------------------------|
| •        | Startseite Ansicht H | We Nachricht Enlagen Sext formatieren                | Zeichnie Optionen                                                                                               | CodeTwo Signatures 🐄 🗙                                                                                                    |
| 44<br>44 | Favoriten<br>Ordner  | Entwärfe 🛊 🔾 😇                                       | Sandan V<br>American Schule Mercian V<br>American Schule Mercian V                                              | Her finden Sie eine Vorschau der Signatur, die<br>einser It-Mail in der Chruit hinzugefögt nird Orach<br>den Verand der Nachlicht, ihre Organisation<br>nerweitet diese Eigentenen.<br>Ihre persönlichen Geben sind nicht aktuel? |
| •        | <sup>;</sup> Gruppen | dian Betreff 2035<br>Es et keine Yorschau verfagbar. | Ce<br>Betreff hiszufligen Der Erlevof werde um 0655 gespeichers.<br>Jeingebern, um Deteien und mehr einzufligen | Administrator Schule Merzelen                                                                                                    |
|          |                      |                                                      | Zu insenden Barnent azzw 🖉 (Kain Betreff) 🗙 🖉 (Kain Betreff) 🗙                                                  |                                                                                                    |

Neue Mail öffnen:

- 1. Empfänger eingeben
- 2. Auf den "Nachrichten" Tab wechseln
- 3. Auf "CodeTow Email Signatures" Icon klicken

## Unvollständige oder Falsche Signatur

Falls die Signatur nicht korrekt oder unvollständig ist. Muss dies für die korrektur, entweder im Sekretariat oder direkt per Mail an die IT( admin@schulemenziken.ch ) gemeldet werden.

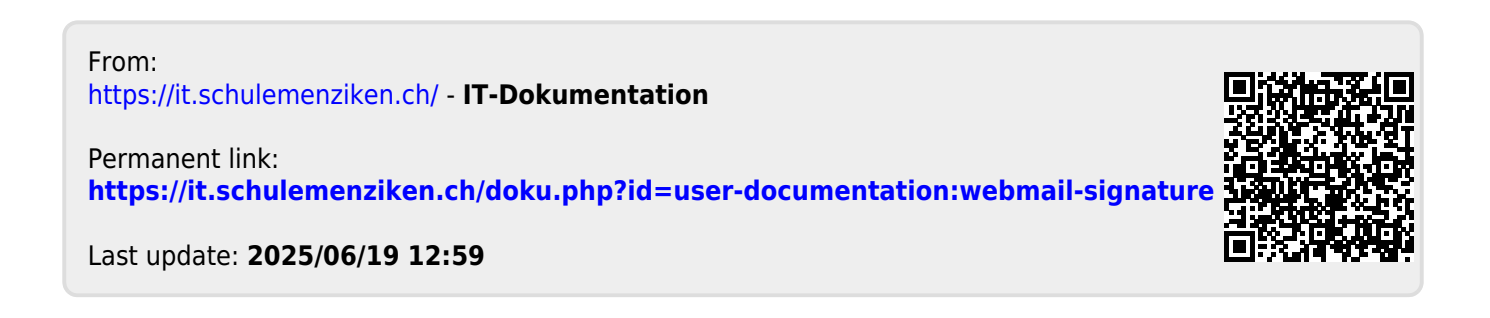